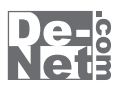

# uPodバックアップ

通常では iPod からパソコンヘデータを保存することはできません。 本ソフトを使って iPod の音楽・動画データをパソコンヘバックアップ。

# 取り扱い説明書

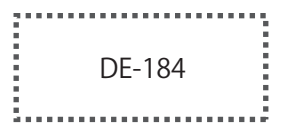

製品ご利用前に必ずお読みください。 この取り扱い説明書は大切に保管してください。 ※シリアルナンバーを再発行することはできません。

| 目次                 |       |
|--------------------|-------|
| ○動作環境・その他          | 02    |
| ○インストール・アンインストール方法 | 03~04 |
| ○起動方法              | 05    |
| ○画面説明              | 06    |
| ○iPodのデータをバックアップする | 08    |
| OQ&A               | 09~10 |
| ○サポート情報            | 裏表紙   |

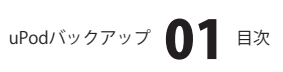

# 

# 動作環境

| 対応PC    | メーカーサボートを受けられるWindowsパソコン ※Macintoshには対応しておりません         |
|---------|---------------------------------------------------------|
| OS      | Windows XP(Home/Pro)/Vista                              |
|         | ※日本語OS専用ソフトです。 OSが正常に動作している環境でお使いください。 対応OSの動作環境を満たした   |
|         | 環境でのご利用が前提となります。 最新のサービスパック及びアップデートがされている環境でお使い下さい。     |
|         | ServerOSには対応しておりません。                                    |
|         | 管理者権限を持ったユーザーでお使いください。                                  |
|         | マイクロソフトのサポート期間が終了しているOSでの動作は保証いたしません。                   |
| CPU     | 1.0 GHz Pentiumまたは同等クラスのプロセッサ以上                         |
| メモリ     | 256MB必須 512MB以上推奨 / Vistaの場合は512MB必須                    |
| ビデオメモリ  | 32MB以上                                                  |
| ディスプレイ  | 1024 x 768以上の解像度で色深度16bit以上表示可能なもの                      |
| CD-ROM  | 倍速以上                                                    |
| ハードディスク | 50MB以上の空き容量(インストール時)                                    |
|         | ※別途iPodに入っているバックアップしたいデータと同容量以上の空きディスク容量が必要です。          |
| その他     | ブロードバンドインターネット接続環境推奨                                    |
|         | WindowsOSでフォーマットされたiPodに対応(MacintoshでフォーマットされたiPodは非対応) |
|         | 並びにiTunes7以上 / QuickTime7以上 / InternetExplorer5以上       |
|         | 上記ソフトが正常に動作している環境が必要です。                                 |

ご注意

本ソフトからiPodのデータをバックアップする為に、「iTunes」で"ディスクとして使用する"及び "ライブラリへの追加時にファイルを [iTunes Music]フォルダにコピーする"の2ヶ所にチェックが入っている必要があります。

保護されたデータ (iTunes Storeから購入したデータ等) はバックアップすることができません。

iPodの音楽・動画データは、一度に全てバックアップされます。データの一部や1曲づつ選んでバックアップすることはできません。 WindowsOS等は更新した状態でお使いください。

ユーザーサポートの通信料・通話料はお客様の負担となります(サポート料は無料です)。

本ソフトの動作以外のご質問や各種専門知識などのお問い合わせには、お答えできない場合があります。

その他ご不明な点などはパッケージ裏面のユーザーサポートまでお問い合わせください。

また、お問い合わせ内容によっては返答までにお時間を頂くこともあります。予めご了承願います。

iTunes、QuickTime、InternetExplorer等、各種ソフトウェア、ハードウェアについてのお問い合わせやサポートにつきましては、 各メーカーに直接お問い合わせください。

# その他

※ユーザーサポートの通信料等はお客様負担となります。ご了承ください。 商品購入前のお問い合わせも受け付けております。 パソコン本体の操作方法や専門知識に関するお問い合わせにはお答えできない場合があります。

お客様のご都合による返品はできません。パッケージ底面の動作環境及びパッケージ内容を必ずご確認の上ご購入ください。 ※製造上の原因による製品不良の場合は、新しい製品と交換させていただきます。

また、本ソフトに瑕疵が認められる場合以外の返品はお受け致しかねますので、予めご了承くださいますようお願い申し上げます。 本ソフトを使用して発生したいかなる損害障害やトラブル等について一切の責任を負いかねますのであらかじめご了承下さい。

※本パッケージに含まれる、ソフトウェア、文字データ、その他のコンテンツ等の著作権は弊社株式会社デネットに帰属します。 本ソフトウェアを著作者の許可無く賃貸業に使用すること営利目的で使用すること、改造もしくはリバースエンジニアリングすることを 禁止します。本ソフトウェアの一部、また全部を無断で複製することは法律で禁じられています。

uPodバックアップ **02** 動作環境・その他

掲載されている画面、仕様等は予告なく変更する場合があります。

Microsoft、Windowsは米国Microsoft Corporationの米国及びその他の地の国における登録商標または商標です。

Macintosh、iPod、iTunes、iTunes Store、QuickTimeは、米国および他の国々で登録されたApple Inc.の商標です。 その他記載されている会社名・団体名及び商品名などは、商標又は登録商標です。

# = = = インストール・アンインストール方法 = = = =

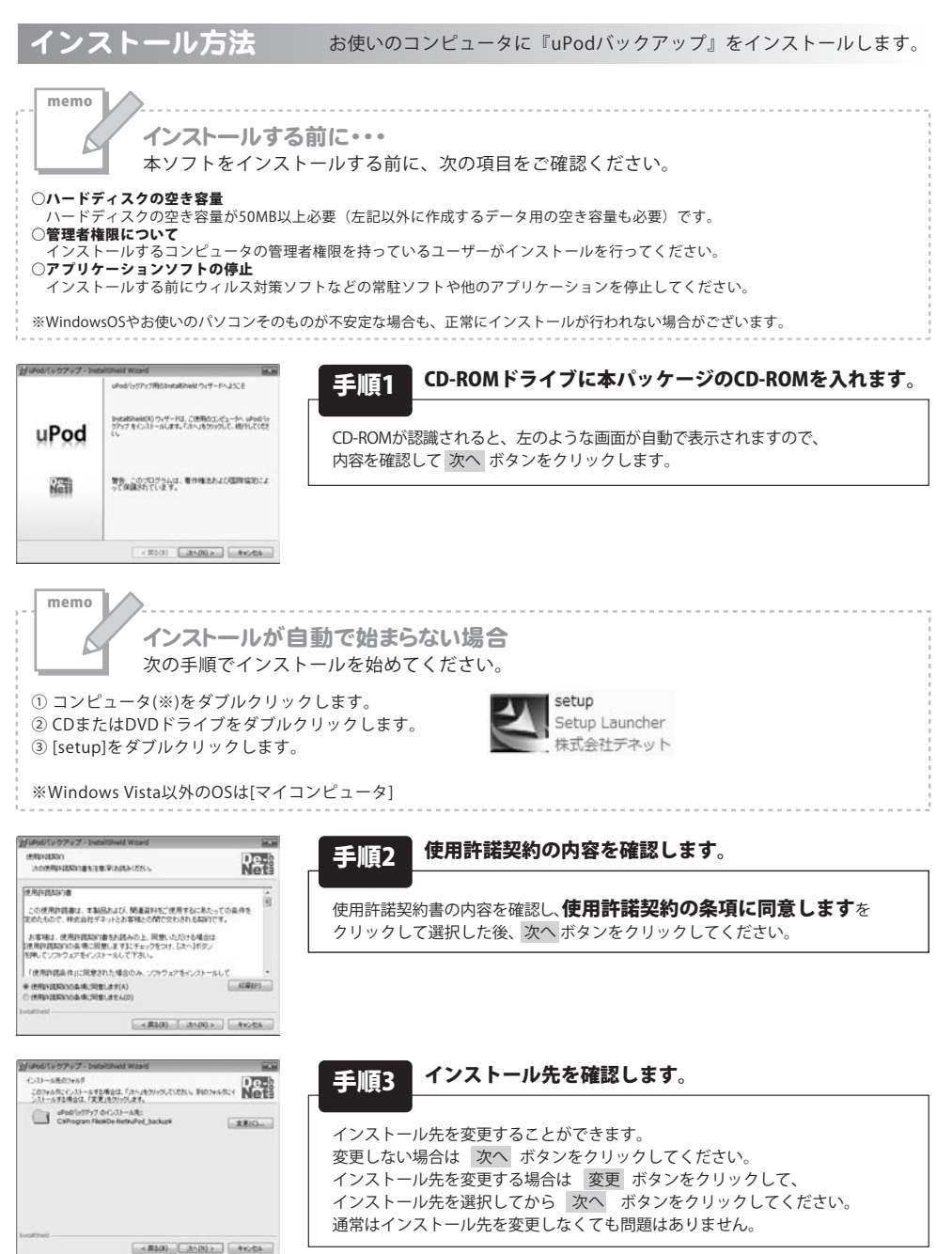

uPodバックアップ **03** インストール・アンインストール方法

# ===インストール・アンインストール方法====

| uPod/(ックアップ - InstallSheld Waard                                  | 80                |
|-------------------------------------------------------------------|-------------------|
| プログラムモインストール学校環境的できました<br>ウィザードは、インストールを開始すな環境的できました。             | De-<br>Net        |
| インストームの設定を参照したり変更する場合は、「異な」を55-50<br>りっかすると、ウィサードを終了します。<br>現在の設定 | 20230-1440-064040 |
| セットアップタイプ                                                         |                   |
| 15.8                                                              |                   |
| インストールオビフォルダ<br>CWProgram FilesKDe+NetKuPod JackupH               |                   |
| ユーザ(構築<br>名称<br>自社                                                |                   |
| datted                                                            |                   |
| < 開自(A)                                                           | F-600 440/06      |

Installineはついテードを見てしました Installineはついテードは、Woodシックファブを正常にくしいト しました。用ですまクロックして、ウィザードをはてしてにない。

uPod

Nai I

# 毛順4 インストールの設定内容を確認します。

インストール先等の情報が表示されます。確認を行い、インストールを行う場合 は インストール ボタンをクリックしてください。

手順5 インストール完了です。

インストールが正常に終了すると左のような画面が表示されます。 完了 ボタンをクリックしてください。

アンインストール方法

<用(() 第7() キャンセル

お使いのコンピュータから『uPodバックアップ』をアンインストール(削除)します。

本ソフトを完全に終了して 「「「」「コントロールパネル」→「プログラムのアンインストール」で一覧表示される プログラムの中から「uPodバックアップ」を選択して「アンインストール」をクリックすると確認メッセージがでますので、 「はい」をクリックするとアンインストールが実行されます。

※Windows OSがXPの場合、「スタート」→「コントロールパネル」→「プログラムの追加と削除」から、 Windows 2000の場合、「スタート」→「設定」→「コントロールパネル」→「アプリケーションの追加と削除」から アンインストールを行ってください。

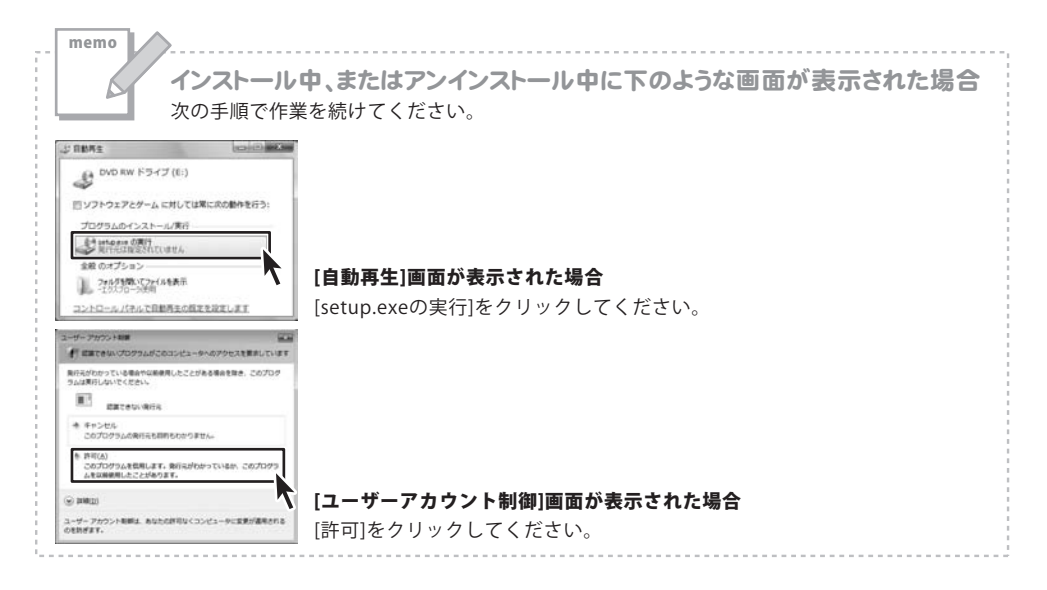

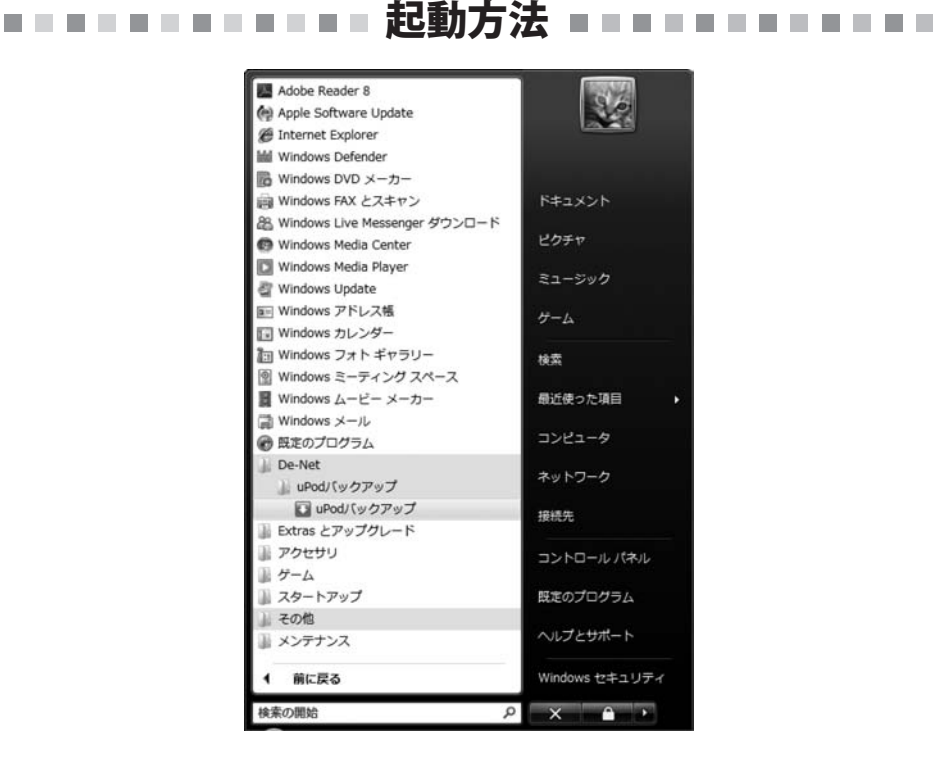

# スタートメニューからの起動

ボタン (WindowsXPの場合は[スタート]ボタン) をクリックして 「すべてのプログラム」→「De-net」→「uPodバックアップ」とたどって「uPodバックアップ」を クリックしますと本ソフトが起動します。

# デスクトップショートカットからの起動

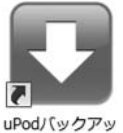

←uPodバックアップ ショートカット

uPodバックアッ プ

正常にインストールが完了しますと、デスクトップに上の様なショートカットアイコンが出来ます。 ダブルクリックをすると、本ソフトが起動します。

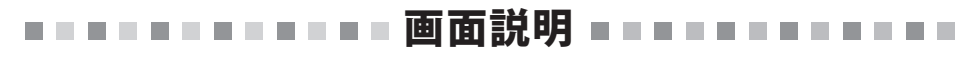

# メイン画面

| バックアップ対象     音楽     動画     音楽+動画       iPod接続     ご更新     iTunesへバックアップ開始 |  |
|---------------------------------------------------------------------------|--|
| <b>UPOd</b> バックアップ                                                        |  |

### バックアップ対象

音楽、動画、音楽+動画の中からバックアップするデータの種類を設定します。

### 音楽

iPodに入っている音楽データすべてをバックアップします。

### 動画

iPodに入っている動画データすべてをバックアップします。

## 音楽+動画

iPodに入っている音楽データと動画データすべてをバックアップします。

### iPod接続

iPodが認識されているドライブ名を表示します。

### 更新

iPodの接続を更新します。

### バックアップ対象数

iPodに入っているバックアップ対象ファイル数を表示します。

### iTunesへバックアップ開始

設定した内容で、iPodからiTunesへバックアップを開始します。

### 進行状況表示欄

バックアップの進行状況を表示します。 また、URLの部分をクリックすると、ホームページが表示されます。

# ■ = = = iPodのデータをバックアップする ■ = = =

# 1 iTunesを起動して設定をします

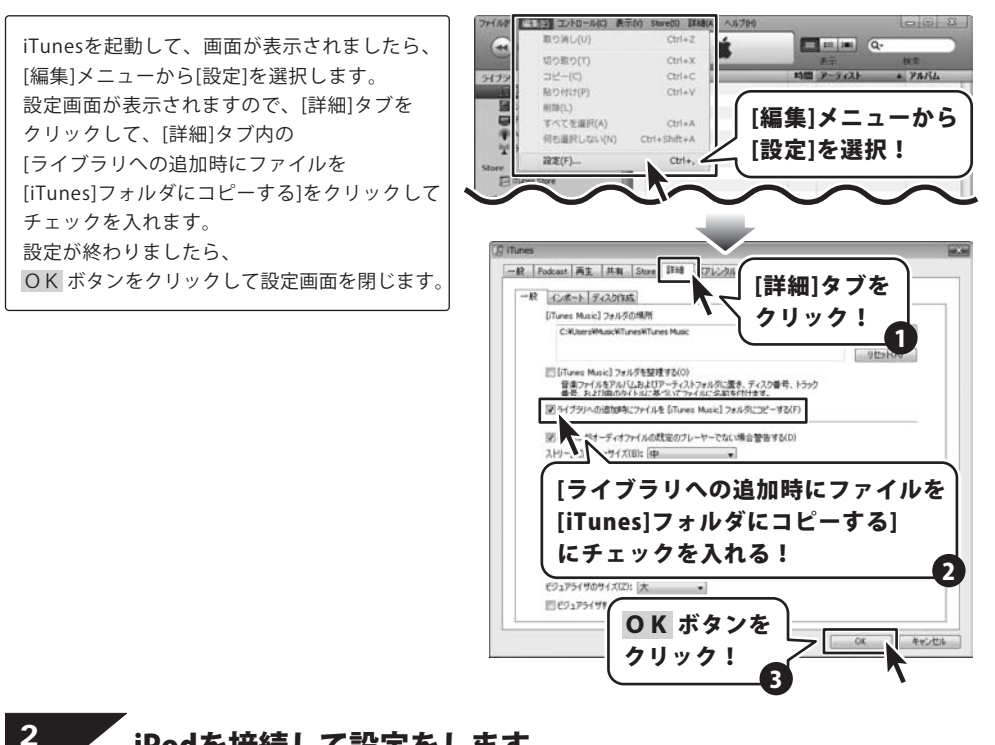

# iPodを接続して設定をします

iPodを接続して、iPodの概要の画面が 表示されましたら、[ディスクとして使用する] にチェックを入れます。

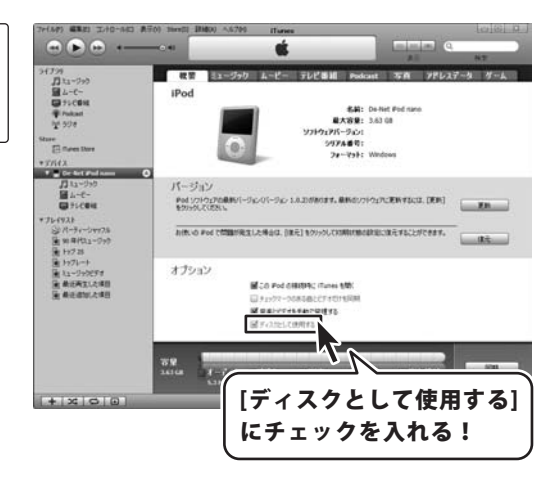

# ■ = = iPodのデータをバックアップする ■ = = =

3

# 「uPodバックアップ」を起動し、 各設定をしてバックアップを開始します

5ページの「起動方法」を参照して、 「uPodバックアップ」を起動します。

uPodバックアップが起動しましたら、 [バックアップ対象]を設定し、 iTunesへバックアップ開始 ボタンを クリックして、バックアップを開始します。 [バックアップが完了しました]画面が表示され ましたら、正常にバックアップ作業が完了して いますので、OK ボタンをクリックして 画面を閉じます。

バックアップが終了すると、 iTunesのライブラリにバックアップしたデータ が表示されます。

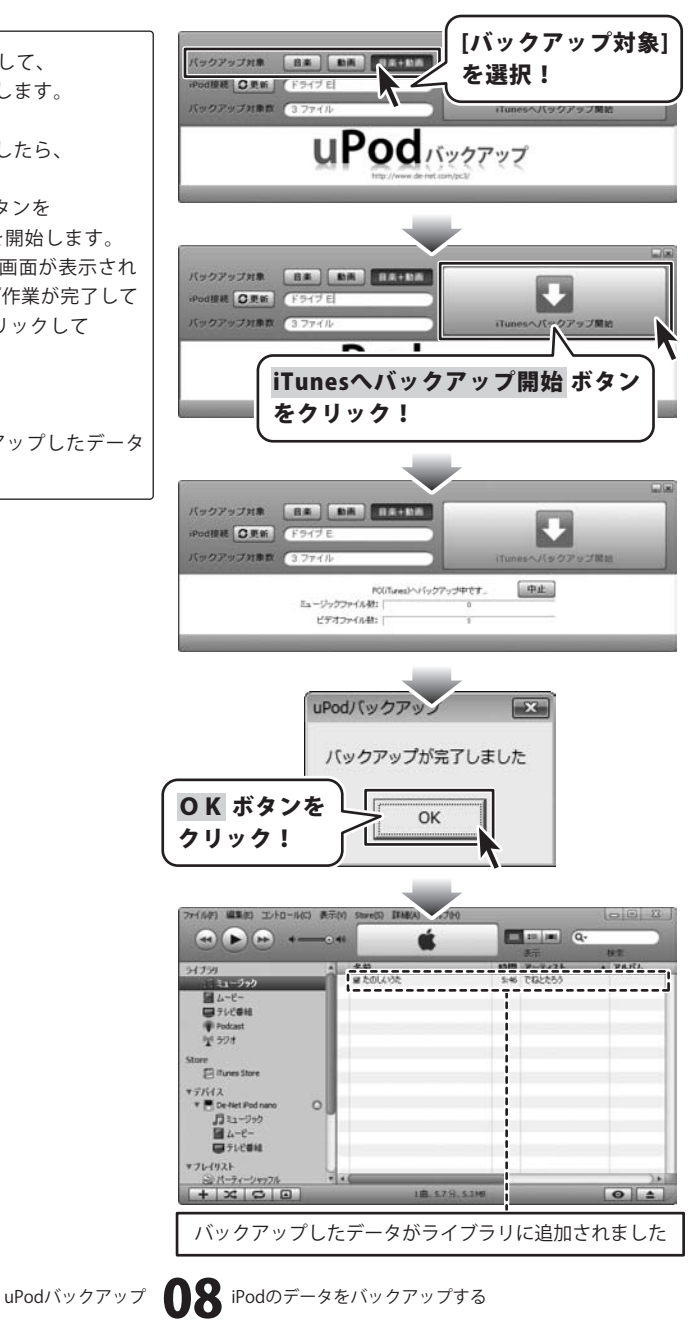

### 

# uPodバックアップについて

### Q:プレイリスト毎にバックアップすることはできますか?

A:本ソフトでは、iPod内の音楽データ及び、動画データ全てを一度にiTunesへコピーしバックアップします。 プレイリストごとやデータの一部、1曲づつ選んでバックアップすることはできません。

Q:iTunes以外のソフトや、iTunesが動作していないパソコンにバックアップすることはできますか?

A:本ソフトは、iTunesへコピーしバックアップするソフトです。 iTunes以外のソフトや、iTunesが動作していないパソコンにバックアップすることはできません。

### Q:音楽・動画データ以外の写真やメモ、予定表等をバックアップすることはできますか?

A:本ソフトでは音楽・動画データ以外のデータ(ポッドキャスト、プレイリスト、写真、メモ、予定表、連絡先等) をバックアップすることはできません。

Q:音楽・動画データをバックアップすると、一部のファイル名がおかしくなって表示されてしまいますが、 ファイルが壊れているのでしょうか?

A:名前やアーティスト情報等のタグが無いデータでは、ファイル名がランダムなアルファベットになる事も ありますが、音楽・動画の中身が壊れているわけではありません。 動画データは問題なくバックアップされています。

### Q:iPod touch、iPhoneに対応していますか?

A: iPod touch、iPhoneには対応しておりません。

Q:Mac用にフォーマットされたiPodに対応していますか?

A:Mac用にフォーマットされたiPodには対応しておりません。

### Q:保護されたデータ(iTunes Storeから購入したデータ等)をバックアップすることはできますか?

A:iTunes Storeから購入したデータ等の保護されたデータはバックアップすることができません。

uPodバックアップ **09** Q&A

### 

# その他

### Q:ソフトのインストールや起動ができません

A:本ソフトをインストールする際、ウィルス対策などの常駐ソフトや他のアプリケーション が起動していませんか?必ず、全て終了してからインストール作業を行ってください。 また、管理者権限を持ったユーザーで本ソフトをご使用下さい。

### Q:他のパソコンとの共有はできますか?

A:本ソフトは、インストールを行ったパソコン上で操作して下さい。 ネットワーク経由等でご利用頂く事はできません。

### Q:ボタンや文字などがずれていたり、画面の表示がおかしい

A:お使いのパソコン画面の設定をご確認ください。

確認方法

[Windows Vista]

- 1. デスクトップの何も無い所で右クリック→個人設定をクリックします。
- 2. フォントサイズ (DPI) の調整をクリックします。
- 「あなたの許可が必要です」と許可を求められますので「続行」をクリックします。
   規定のスケール(96DPI)にチェックを付け、「OK」をクリックします。
- 4. パソコンを再起動した後、本ソフトを起動させて画面表示をご確認下さい。

なお、DPI設定につきましては、WindowsOSでの設定となるため、詳細についてはMicrosoft社へお尋ね ください。弊社では一切の責任を負いかねますので予めご了承ください。

# **■**■■■■■ ユーザーサポート ■■■■■■■

# 問い合わせについて

お客様より頂いたお問い合せに返信できないという事がございます。 問い合わせを行っているのにも関わらず、サポートからの返事がない場合、弊社ユーザーサポートまでご連絡が 届いていない状態や、返信先が不明(正しくない)場合が考えられます。 FAX及びe-mailでのお問い合せの際には、『ご連絡先を正確に明記』の上、サポートまでお送りくださいますよう 宜しくお願い申し上げます。 弊社ホームページ上から問い合わせの場合、弊社ホームページ上からサポート宛にメールを送ることが可能です。 弊社ホームページ

http://www.de-net.com 問い合わせページ http://www.de-net.com/pc3/user-support/index.htm 『ご購入後のお問い合わせ』をお選びください。

直接メール・FAX・お電話等でご連絡の場合

- ○ソフトのタイトル・バージョン
  - 例:「uPodバックアップ」
- ○ソフトのシリアルナンバー

例:DEXXX-AAAAAAAAA

- ○ソフトをお使いになられているパソコンの環境
  - ・OS及びバージョン
    - 例:Windows Vista、WindowsUpdateでの最終更新日〇〇年〇月〇日
  - ・ブラウザのバージョン
  - 例:InternetExplorer 7
  - ・パソコンの仕様
  - 例:メーカー:○△メーカー 型番:XXXX-XXX CPU:PentiumXX 2GHz HDD:120GB Memory:512MByte
- ○お問合せ内容

例:~の操作を行ったら、~というメッセージがでてソフトが動かなくなった

□□□部分の操作について教えてほしい…etc

- ○お名前
- 例:○△ 太郎
- ○ご連絡先(正確にお願い致します)
  - 例:example@example.com
- ※メールアドレス等送る前に再確認をお願いいたします。

# 無料ユーザーサポート

E-mail:ask99pc@de-net.com Tel:048-640-1002 Fax:048-640-1011 サポート時間:10:00~17:30 (土・日、祭日を除く) ※通信料はお客様負担となります。
※パソコン本体の操作方法やその他専門知識に関する お問い合わせにはお答えできない場合があります。
※お客様のご都合による返品はできません。
※お問い合わせ内容によっては返答までにお時間を いただくこともあります。